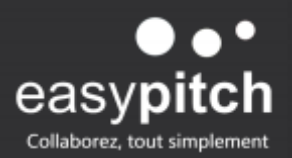

## COMMENT FAIRE UNE VISIOCONFERENCE SUR WHATSAPP DEPUIS UN ECRAN INTERACTIF ?

Participer à une visioconférence depuis le module Android de l'écran n'est pas encore optimisée à 100% c'est pourquoi nous devons passer par l'OPS de l'écran.

Il faut donc se rendre sur la couche Windows de votre écran interactif et télécharger l'application **Bluestacks**, entièrement gratuite.

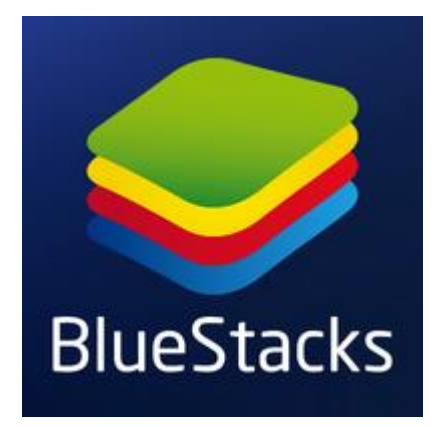

Téléchargez l'application Whatsapp Messenger depuis Bluestacks

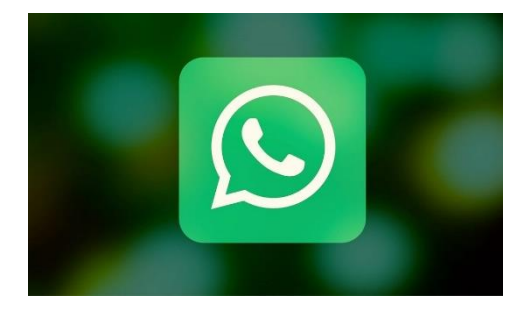

Synchronisez votre compte avec votre numéro de téléphone et démarrez l'application.

Acceptez et vérifiez toutes les autorisations (application Whatsapp) de micro, vidéo, téléphone et contact afin de synchroniser parfaitement votre compte et de rendre la visioconférence optimale.